# Room Change Process – How To

\*This How-to Guide is for the Room Change Process that occurs during a semester (Fall or Spring).

### Important Tips:

- Vacancies listed are for the purpose of this tutorial and may not actually be open.
- Be sure to complete ALL of the steps to complete the change **or you will not be moved** into the space.
- Please be aware that you may not be the only one trying to select rooms. If you see an available room, don't wait until later because it may not be there.
- If you don't find what you're looking for, please check again later. As students move themselves around, other spaces will continue to open up.

#### Roommate Groups:

- If you are looking for a space for both you and a friend(s), you need to be in a verified roommate group first before searching and taking a space.
- Only the group leader will be able to search and change the assignments for all members of the group
   The group leader is the only one who can designate another person to be the group leader
- All members of the roommate group must have an assignment in order to change assignments

### Contact Us!

If you have any questions please let us know.

| 2419 Friley Hall | Hours: Mon-Fri 8am to 5pm | Phone: 515-294-2900 |
|------------------|---------------------------|---------------------|
| Ames, Iowa 50012 | housing@iastate.edu       | Fax: 515-294-0623   |

### <u>Step 1:</u>

Log into the Housing Portal. The login can be found in the upper right-hand corner of our website (housing.iastate.edu).

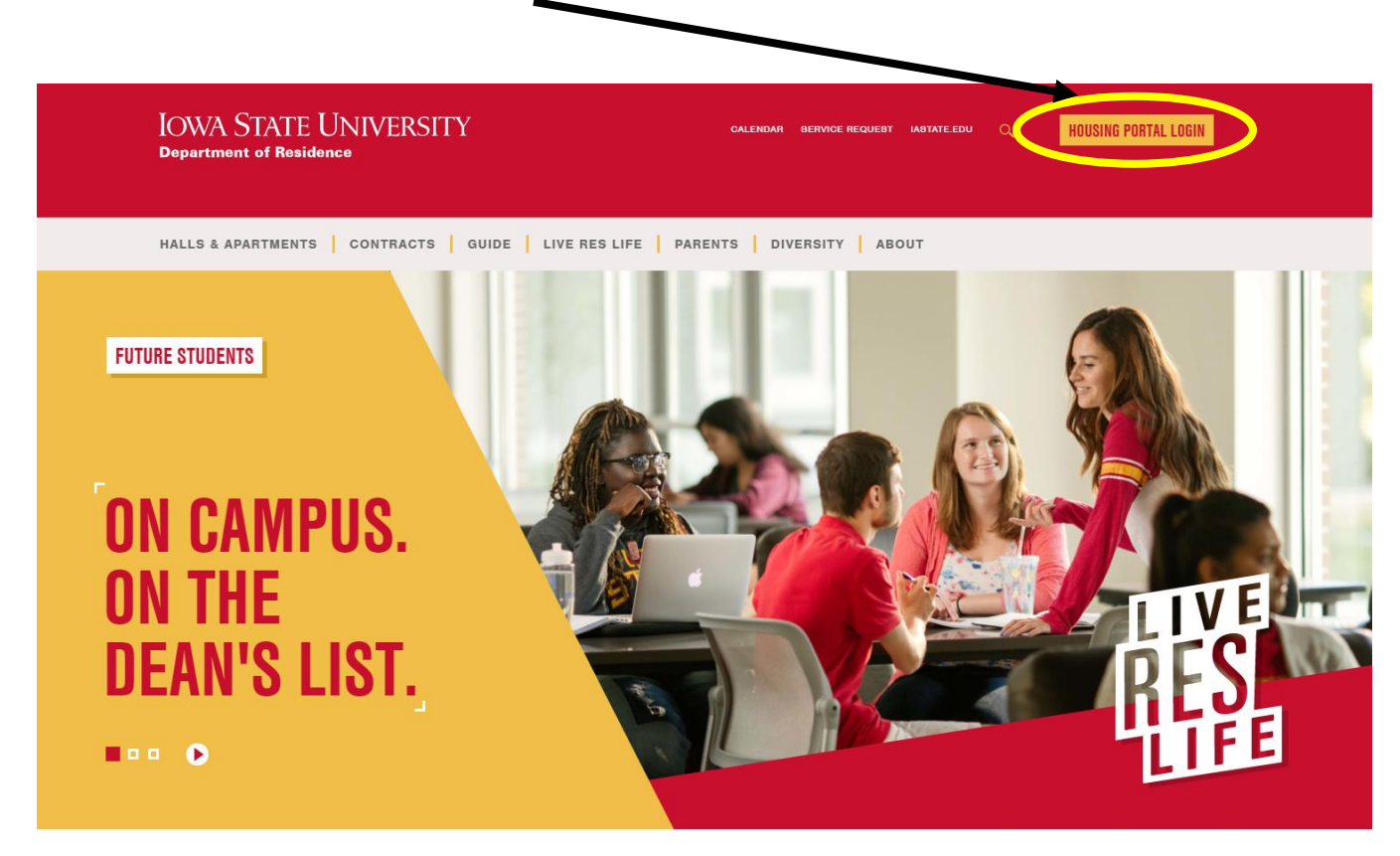

### Step 2:

Select "Manage My Assignment" at the top of the page. If you are unable to see this option, select the menu symbol in the upper left corner.

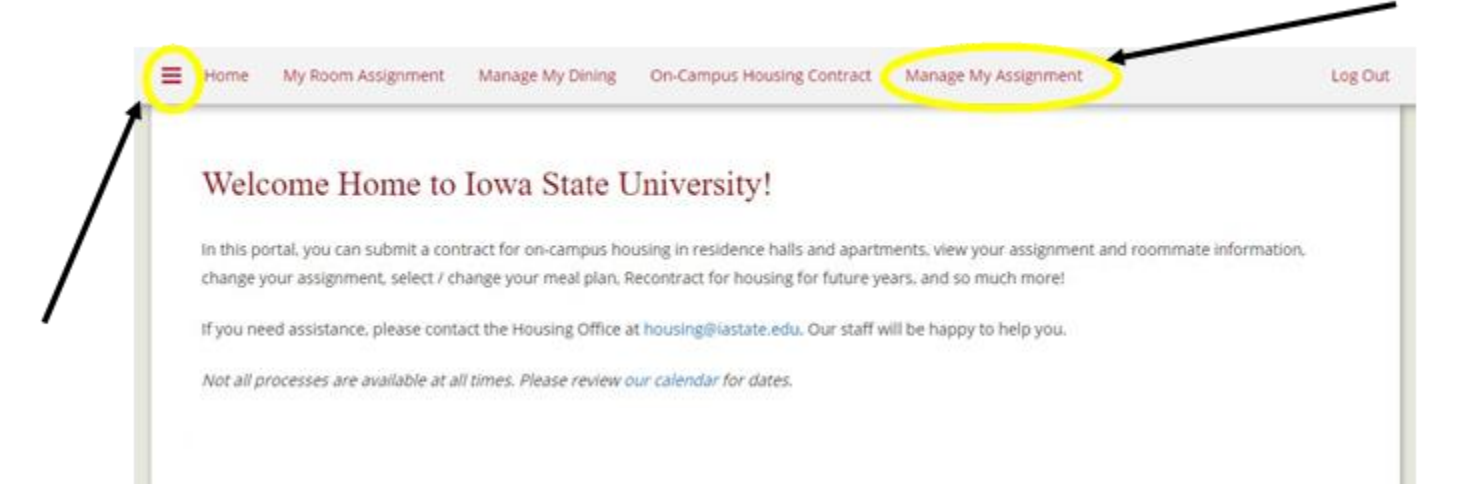

# <u>Step 3:</u>

This page should provide your current dorm information and provide an option to select process. Select the down arrow and click "Search for Available Rooms"

|                      | E Home My Room Assignment Manage My Dring ConCampus History Commut. Manage My Assignment                                   | Ligou |
|----------------------|----------------------------------------------------------------------------------------------------|-------|
|                      | My Assignment Information                                                                                                  |       |
|                      | Houses Accement for Academic Teal 2000 2000                                                                                |       |
|                      | 2UXX-2UXX                                                                                                    |       |
|                      | Hoose Anders                                                                                                    |       |
|                      | Brisdense Hall Barton Hall                                                                                                 |       |
|                      | Room Type: DOUBLE NO AC                                                                                                    |       |
|                      | Select A Process:                                                                                                    |       |
|                      | Request a Room Swap                                                                                                    |       |
|                      | This process arows you to ywap your room with another student's room.                                                      |       |
|                      | Search for Available Rooms<br>This process will also you to search from a fat of currently vacan open and request to move. |       |
|                      |                                                                                                    |       |
|                      | Please select next time -                                                                                                  |       |
|                      |                                                                                                    |       |
|                      |                                                                                                    |       |
|                      | SAVE & CONTINUE                                                                                                    |       |
|                      |                                                                                                    |       |
|                      |                                                                                                    |       |
|                      |                                                                                                    |       |
|                      |                                                                                                    |       |
|                      |                                                                                                    |       |
|                      |                                                                                                    |       |
|                      |                                                                                                    |       |
|                      |                                                                                                    |       |
|                      |                                                                                                    |       |
| Select A P           | rocess:                                                                                                    |       |
|                      |                                                                                                    |       |
| Request a Re         | oom Swap                                                                                                    |       |
| This process allows  | •<br>you to swan your room with another student's room                                                                     |       |
| trus process driving | The restance have reader under a second a reader                                                                           |       |
|                      |                                                                                                    |       |

### Search for Available Rooms

This process will allow you to search from a list of currently vacant rooms and request to move.

| asech for Austiable Deeper |    |
|----------------------------|----|
| architor Avaliable Rooms   | 10 |

# Step 4:

#### Select the current Academic Term

| = | Home      | My Room Assignment          | Manage My Dining        | On-Campus Housing Contract | Manage My Assignment | Log Out |
|---|-----------|-----------------------------|-------------------------|----------------------------|----------------------|---------|
| 1 | ſerm      | Selector                    |                         |                            |                      |         |
| P | Please se | elect a term below to start | or continue with your a | application.               |                      |         |
|   | Acad      | demic Year 20xx-20x         | x                       |                            |                      |         |
|   |           |                             |                         |                            | com                  | TINUE   |
|   |           |                             |                         |                            |                      |         |

# Step 5:

Read through the Room Change Process Instruction carefully. When you have finished, select "Save and Continue" at the bottom of the page.

| = | Home | My     | Room  | Assignment       | Manage My Dining | On-Campus Housing Contract | Manage My Assignment | Log Out          |  |
|---|------|--------|-------|------------------|------------------|----------------------------|----------------------|------------------|--|
|   |      | Room   | Chang | e Process Instru | uctions          | Request Received           |                      | Request Received |  |
|   |      |        |       | 0                |                  | •                          |                      | •                |  |
|   | Roo  | m C    | han   | ge Proce         | ess Instructio   | ons                        |                      |                  |  |
|   | SAVE | L CONT | INUE  |                  |                  |                            |                      |                  |  |

### Step 6:

The portal will provide you with a list of room spaces that you can select from. These may differ depending on your age, classification, or size of roommate group.

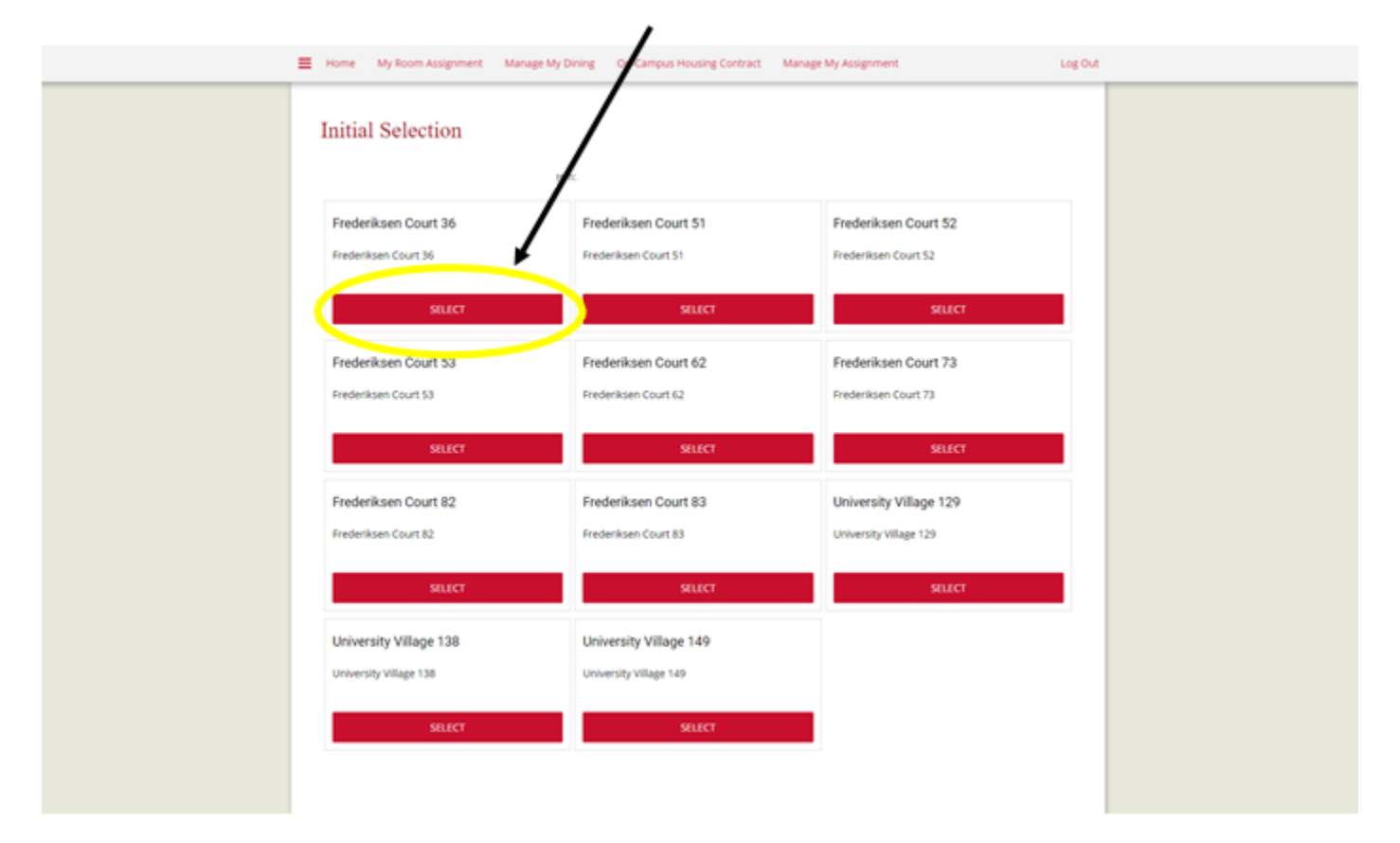

\*Example: Student A wants to choose Frederiksen Court 36.

# <u>Step 7:</u>

After selecting the room that you want, in order to request it you need to enter the Room Space Code into the Request ID. Then hit "Save & Continue"

\*In this example, Student A is selecting bed space B in Frederiksen Court 3620. They have entered it into the "Room Space ID Request."

| 25533                    |                                          |                        |  |
|--------------------------|------------------------------------------|------------------------|--|
|                          |                                          |                        |  |
| Room Types               |                                          |                        |  |
| 2 Sedroom, 2 Person liet | 1. Contract (1997)                       |                        |  |
| Corner Double Suite      | I*m                                      | 10 m                   |  |
| Double Room No AC        | - Personal -                             | line and the second    |  |
| Double Room with AC      |                                          |                        |  |
| Double Suite             | + FC-3620-B                              | FC-3620-C              |  |
| Locations                | 4 Im Calculate Total                     | 4 Im Calculate Total   |  |
| Barton Hall              | <ul> <li>Room Type: 4-BR-PRVT</li> </ul> | Room Type: 4-BR-PRVT   |  |
| Birch Hall               | House: BLDG 36                           | House: BLDG 36         |  |
| Buchanan Hall            | Gender:                                  | Gender                 |  |
| Eaton Hall               | Room Rate:                               | Room Rate:             |  |
| Frederiksen Court 11     | (Currentitem.RoomRate)                   | (Currentitem.RoomRate) |  |
| Frederiksen Court 12     |                                          | A                      |  |
| Frederiksen Court 13     | * Room Space Code:                       | Room space Code;       |  |
|                          | • 25533                                  | • 25534                |  |
|                          | Show Room Info                           | Show Room Info         |  |
|                          |                                          |                        |  |

# <u>Step 8:</u>

The portal will provide you with an overview of your request before you can submit. Please make sure the room you requested is correct before continuing.

\*Tip – Do not click too fast through the process or you may cause the system to timeout and lose the space.

| Home My Room Assignment Manage My Dinin                                                             | g On-Campus Housing Contract | Manage My Assignment | Log Out |
|----------------------------------------------------------------------------------------------------|------------------------------|----------------------|---------|
| Room Change Process Instructions                                                                    | Request Received             | Request Received     |         |
| •                                                                                                   | 0                            | •                    |         |
| Request Received                                                                                    |                              |                      |         |
| The Room you requested is:<br>Room: FC-3620-8-2<br>House: BLDG 36<br>Building: Frederiksen Court 36 |                              |                      |         |
|                                                                                                    | ttom of the page.            |                      |         |

# <u>Step 9:</u>

The portal will provide you with a confirmation that your room change request has been received.

| = | Home | My Room Assignment        | Manage My Dining | On-Campus Housing Contract | Manage My Assignment |                  | Log Out |
|---|------|---------------------------|------------------|----------------------------|----------------------|------------------|---------|
|   |      | Room Change Process Instr | uctions          | Request Received           |                      | Request Received |         |
|   |      | •                         |                  |                            |                      | 0                |         |
|   | Req  | uest Received             |                  |                            |                      |                  |         |
| Ł | SAVE | 6 CONTINUE                | <b></b>          |                            |                      |                  |         |

# <u>Step 10:</u>

You will receive a confirmation email from the Department of Residence Administrative Services office with more details about your move. If you do not receive an email within 1 business day, please contact us.